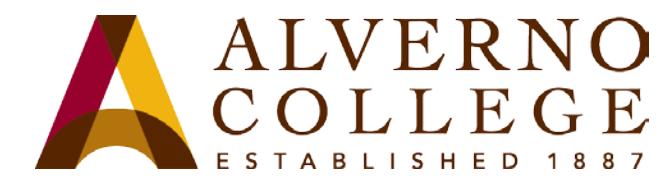

Requesting an appointment via Office 365

- 1. Log into your Office 365 E-mail account
- 2. Click Calendar (Please see screen shot below)

| ← ▲ https://pod51038.ou | utlook.com/owa/#path=/mail                                                                                                    | ☆ ⊽ C 🚷 - Google 👂 1                            |
|-------------------------|----------------------------------------------------------------------------------------------------|-------------------------------------------------|
| Office 365              | Outlok Calendar Pople Newsfeed C                                                                                                    | OneDrive Sites ••• Test 1. Student 🗸 🧔 ? 🧕      |
| ⊕ new mail              | Search Mail and People                                                                                                    | Test 1. Student has shared 'Test                |
| «                       | INBOX CONVERSATIONS BY DATE -                                                                                                    | ← REPLY ← REPLY ALL → FORWARD                   |
| ▲ Favorites             | YESTERDAY                                                                                                    | Test 1. Student <teststu1(< td=""></teststu1(<> |
| Sent Items              | ✓ Test 1. Student     Test 1. Student has shared 'Test Document' Wed 2:50p     sharing test document with Jim and teststu1 Open Test Doc | Wed 3/5/2014 2:50 PM                            |

**3.** Click New Event (**Please see screen shot below**)

| 1 Of | fice | 365 |     |      |    |   |       |      | Outle    | ook | Calendar | People  | Newsfeed | OneDriv |
|------|------|-----|-----|------|----|---|-------|------|----------|-----|----------|---------|----------|---------|
| Ð    | ne   | w e | eve | nt   | >  |   | М     | arch | n 2–8, 2 | 01  | 4        |         |          |         |
|      | -    | -   |     | -    | -  |   | ∢ feb | 23-1 | mar2-8   | n   | nar9-15  | mar16-2 | 22 mar2  | 23-29   |
| ~~   |      |     |     |      |    |   |       | 3 MC | NDAY     |     | 4 TUESDA | Y       | 5 WEDI   | NESDAY  |
| 4    |      | MAF | RCH | 2014 |    |   |       |      |          |     |          |         |          |         |
| S    | М    | т   | W   | т    | F  | S |       |      |          |     |          |         |          |         |
| 23   | 24   | 25  | 26  | 27   | 28 | 1 | 7a    |      |          |     |          |         |          |         |

**4.** Select attendees (as you start typing the person's name, choices will appear from Alverno's Global Address List)- **Please see screen shot below** 

| A https://pod51038.outlook.com/owa/=path=/calend                                                                    | lat -                                     | 습 = C 🛃 - Google 👂              |
|----------------------------------------------------------------------------------------------------|-------------------------------------------|---------------------------------|
| 1 Office 365                                                                                                    | Outlook Calendar People Newsfeed OneDrive | Sites ••• Test 1. Student • • ? |
| new event     SAVE × DISCARD  Event: Test appointment                                                               | C SCHEDULING ASSISTANT → APPS             | e×                              |
| MARCH 2014     MARCH 2014     MARCH 2014     March 2014     March 2014     March 2014     March 2014     March 2014 |                                           | add room                        |
|                                                                                                    | Anita Eikens<br>Junita Eikens@alvemo.edu  |                                 |
| 10 17 10 19 20 7<br>21 22 25 26 27 3<br>21 22 25 26 27 3                                                            | A Search Contacts & Directory             | •                               |
| # MY CALENDARS                                                                                                    | Refininder:     T5 minutes                | • E                             |

5. Click Scheduling Assistant (Please See screen shot below)

| event SEND X DISCARD Log SCHEDULING ASSISTANT APPS      Event: Test appointment | Office 365  | Outlook Calendar People Newsfeed OneDrive Si     |
|---------------------------------------------------------------------------------|-------------|--------------------------------------------------|
| Event: Test appointment                                                         | ) new event | ent send 🗙 discard 🕼 scheduling assistant apps … |
|                                                                                 |             | Event: Test appointment                          |
| MARCH 2014 Location: Commons                                                    | MARCH 2014  | H 2014 Location: Commons                         |
| S M T W T F<br>23 24 25 26 27 2 Attendees: Anita Eikens;                        | M T W T F   | Attendees: Anita Eikens;                         |

6. (Day or Week views) Find a free time and click OK (Please see screen shot to right)

| $\frown$                  |       |                        |                  |              |               |  |  |  |
|---------------------------|-------|------------------------|------------------|--------------|---------------|--|--|--|
| V OK X DISCARD 199        | Th    | hursday, March 13, 201 | 4                |              | day week      |  |  |  |
| Test appointment          | + sun | n9 mon10 tue11 wed12 t | hu13 fri14 sat15 |              |               |  |  |  |
| When                      | let   | t I. Student           |                  | Anita tikens |               |  |  |  |
| 110 3/13(2014 • 3(30 AM • |       |                        |                  |              |               |  |  |  |
| 30 minutes *              | 16    |                        |                  |              |               |  |  |  |
| Attendent                 | 8a    |                        |                  |              |               |  |  |  |
| add attendees             |       |                        |                  | Busy         | Busy          |  |  |  |
| 2 REQUIRED & CONFLICTS    | 9a .  |                        |                  | Busy         |               |  |  |  |
| Test 1. Student           |       |                        |                  |              |               |  |  |  |
| Free                      | 10a   |                        |                  | Busy         |               |  |  |  |
| Anita Ekens *             | 114   |                        |                  |              | Translation . |  |  |  |
|                           | -     |                        |                  | busy         | resauve       |  |  |  |
|                           | 12p   |                        |                  | -            | <i>.</i>      |  |  |  |
|                           |       |                        |                  |              |               |  |  |  |
|                           | 1p    |                        |                  |              |               |  |  |  |
|                           |       |                        |                  |              | 1             |  |  |  |
|                           | zp    |                        |                  | -            | Busy          |  |  |  |
|                           | 30    |                        |                  |              | Buty          |  |  |  |
|                           |       |                        |                  |              |               |  |  |  |
|                           | 4p    |                        |                  |              | -             |  |  |  |
| add room                  |       |                        |                  |              |               |  |  |  |

- 7. Give the meeting a descriptive title and location.
- **8.** Add notes regarding the purpose of the appointment and click Send (Please see screen shot below)

|                          |                                                                                                    |                                                                                                    |                                                                                                    | Out                                                                                                    | ook (                                                                                                    | Calendar                                                                                                    | People                                                                                                    | Newsfeed                                                                                                    | OneDr                                                                                                    |
|--------------------------|----------------------------------------------------------------------------------------------------|----------------------------------------------------------------------------------------------------|----------------------------------------------------------------------------------------------------|----------------------------------------------------------------------------------------------------|----------------------------------------------------------------------------------------------------|----------------------------------------------------------------------------------------------------|----------------------------------------------------------------------------------------------------|----------------------------------------------------------------------------------------------------|----------------------------------------------------------------------------------------------------|
| SEND DISCARD             | SCHEDULING                                                                                                    | ASSISTANT # APPS                                                                                                    |                                                                                                    |                                                                                                    |                                                                                                    |                                                                                                    |                                                                                                    |                                                                                                    |                                                                                                    |
| Event: Test appointment  |                                                                                                    |                                                                                                    |                                                                                                    |                                                                                                    |                                                                                                    |                                                                                                    |                                                                                                    |                                                                                                    |                                                                                                    |
| Location: Commons        |                                                                                                    |                                                                                                    |                                                                                                    |                                                                                                    |                                                                                                    |                                                                                                    |                                                                                                    |                                                                                                    |                                                                                                    |
| Attendees: 📕 Anita Eiker | 16                                                                                                    |                                                                                                    |                                                                                                    |                                                                                                    |                                                                                                    |                                                                                                    |                                                                                                    |                                                                                                    |                                                                                                    |
| Start                    |                                                                                                    | Duration:                                                                                                    |                                                                                                    |                                                                                                    |                                                                                                    |                                                                                                    |                                                                                                    |                                                                                                    |                                                                                                    |
| Thu 3/13/2014 -          | 9:10 AM -                                                                                                    | 30 minutes                                                                                                    |                                                                                                    | -                                                                                                    |                                                                                                    |                                                                                                    |                                                                                                    |                                                                                                    |                                                                                                    |
| Show as:                 |                                                                                                    | Reminder:                                                                                                    |                                                                                                    |                                                                                                    |                                                                                                    |                                                                                                    |                                                                                                    |                                                                                                    |                                                                                                    |
| Busy                     | -                                                                                                    | 15 minutes                                                                                                    |                                                                                                    | +                                                                                                    |                                                                                                    |                                                                                                    |                                                                                                    |                                                                                                    |                                                                                                    |
| Calendar:                |                                                                                                    |                                                                                                    |                                                                                                    |                                                                                                    |                                                                                                    |                                                                                                    |                                                                                                    |                                                                                                    |                                                                                                    |
| Calendar                 | ÷                                                                                                    |                                                                                                    |                                                                                                    |                                                                                                    |                                                                                                    |                                                                                                    |                                                                                                    |                                                                                                    |                                                                                                    |
| Repeat:                  |                                                                                                    |                                                                                                    |                                                                                                    |                                                                                                    |                                                                                                    |                                                                                                    |                                                                                                    |                                                                                                    |                                                                                                    |
| Never                    | С.                                                                                                    |                                                                                                    |                                                                                                    |                                                                                                    |                                                                                                    |                                                                                                    |                                                                                                    |                                                                                                    |                                                                                                    |
| Mark as provate          |                                                                                                    | Online meeting                                                                                                    |                                                                                                    |                                                                                                    | <b>₽</b>                                                                                                    | tquest ret                                                                                                    | iponses                                                                                                    |                                                                                                    |                                                                                                    |
| Calibri                  | * 12 *                                                                                                    | s r <u>v</u> 🗄                                                                                                    | 15 <del>51</del>                                                                                                    | 在 之                                                                                                    | 4                                                                                                    | ∻ ≡                                                                                                    | : 8                                                                                                    | a %                                                                                                    | 0 ×                                                                                                    |
|                          | SEND     DISCARD      Event: Test appointment      Lecation: Commons      Attendees: # Anita Eiker      Store ac:     Bury     Calendar:     Calendar:     Calendar:     Mark as private      Caters | SBND DISCARD S SCHEDULNC  Verne Text appointment  Location: Commons  Attendees III Anta Elienn:  Bart  Thu JU32014  Q30 AM  SNow ac  Bary  Calendar  Calendar  Calendar  Mercer  Mark as private  Cateri  Attendees  Cateri  Attendees  Attendees  Attendees  Attend | Store Commons  Attenders  Attenders  Attend | Strip DISCARD S SCHEDULING ASSISTANT # APPS III  Location: Commons  Attendees II Ania Ellerny:  Sart: Duration: Thu J/13/2014 - 920 AM  Show at: Thu J/13/2014 - 920 AM  Show at: Thu J/13/2014 - 920 AM Mark as private  Attendees  Attendees  A | Strib     DOSCARO     SCHEDULING ASSISTANT     A APS     ME       Vente     Text appointment     Interface     Interface     Interface       Attenders:     Anterface     Interface     Interface     Interface       Stort:     Duration:     Interface     Interface       Show at:     Bart     Duration:     Interface       Bart:     Interface     Interface     Interface       Calendar     Interface     Interface     Interface       Calendar     Interface     Interface     Interface       Mark as private     Interface     Interface     Interface       Calendar     Interface     Interface     Interface | Strip DISCARO S SCHEDULING ASSISTANT  APPS  ST Vente Text appointment Location: Commons  Attendees Attendees Attendees Attendees Attendee Attendee | Strip     Dustation:       Strit     Dustion:       The JN2014     0.30 AM       Strit     Dustion:       Strit     Dustion:       The JN2014     0.30 AM       Show at:     Namoder:       Dustion:     10 moutes       Show at:     Namoder:       Calendar     Is minutes       Calendar     Is minutes       Mark as private     Is minutes       Mark as private     Is not at the second second secon | Strit     Durston:       Bart:     Durston:       Bart:     Durston:       Strit     Durston:       Strit     Strite:       Strite:     Themedia:       Strite:     Online meeting       Mark as private     Online meeting | Strict     Durstion:       Start:     Durstion:       The J/11/2014     R00 AM       Bart:     Durstion:       Short at:     Reminde:       The J/11/2014     R00 AM       Short at:     Durstion:       Short at:     Reminde:       Townork     Townork       Calendar: |

9. Invitee gets an email with a meeting request (Please see screen shot below)

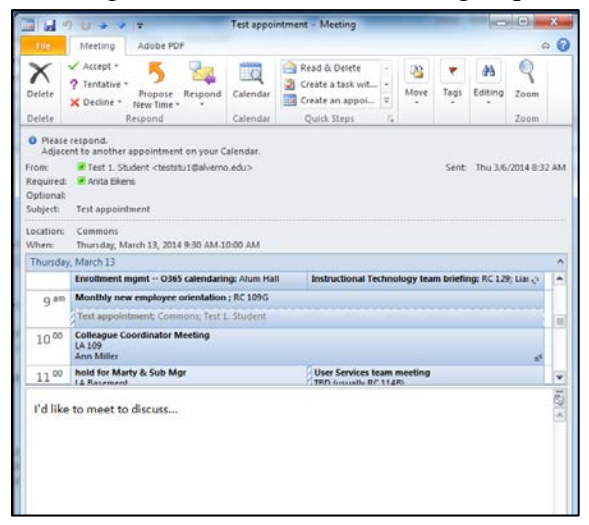

**10.** You will receive an acceptance, a suggested alternate date/time, or a decline via email (Please see screen shot below)

| Confice 365          |                                                                                                    | Outlook Calendar People Newsfeed OneDrive Sites •••                |  |  |  |
|----------------------|----------------------------------------------------------------------------------------------------|--------------------------------------------------------------------|--|--|--|
| 🕀 new mail           | 𝒫 search Mail and People                                                                                   | Test appointment                                                   |  |  |  |
|                      | INBOX CONVERSATIONS BY DATE 👻                                                                              | ← REPLY                                                            |  |  |  |
| «                    | all unread to me flagged                                                                                   | Anita Eikens <anita.eikens@alverno.edu></anita.eikens@alverno.edu> |  |  |  |
| ▲ Favorites          | 🗸 Anita Eikens 🔅 🗙 🕨 🚔                                                                                     | Thu 3/6/2014 8:33 AM                                               |  |  |  |
| Inbox 111            |                                                                                                    |                                                                    |  |  |  |
| Sent Items           | What would you like to talk about?                                                                         | When: Thu 3/13/2014 9:30 AM-10:00 AM                               |  |  |  |
|                      | YESTERDAY                                                                                                  | Where: Commons                                                     |  |  |  |
| 🖌 Test 1. Student    | Test 1. Student                                                                                            |                                                                    |  |  |  |
| ▶ Inbox 111          | Test 1. Student has shared 'Test Document' Wed 2:5 p                                                       | <ul> <li>Anita Eikens has accepted this meeting</li> </ul>         |  |  |  |
| Drafts               | sharing test document with Jim and teststul Open lest Doc                                                  |                                                                    |  |  |  |
| Sent Items           | Test 1. Student                                                                                            | To: Test 1. Student;                                               |  |  |  |
| Deleted Items 1      | Test 1. Student has shared '3rd try' Wed 2:47p<br>Here's the document that Test 1. Student shared with you | What would you like to talk about?                                 |  |  |  |
| Conversation History | Pinnacle                                                                                                   |                                                                    |  |  |  |
| 1.1.5.1              | Contrast the mention with Diseasely Church 17 Word 4582                                                    |                                                                    |  |  |  |